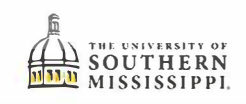

## Withdrawing from the University

Navigation: Student Homepage > Courses and Enrollment

## Click on the Courses and Enrollment Tile from the Student Homepage.

| 1. | Click the Drop a Class link.                                                                                                    |
|----|----------------------------------------------------------------------------------------------------|
|    | E Schedule Builder C Add a Class T Drop a Class                                                                                                    |
| 2. | Select the term for which you want to drop classes and click Continue.                                                                                                    |
|    | Schedule Builder     Seymour Eagle     go to                                                                                                    |
|    | Select Term Select a term then select Continue. Select a term then select Continue. Select a term then select Continue. Select a term draw in the select Continue. Select a term of the select Continue. Select a term of the select a term of the select a term of term of term of term of term of term |
| 3. | Click on the Drop ALL Classes (Withdrawing) button.                                                                                                    |
|    | 1. Select classes to drop Select the dasses to drop and select Drop Selected Classes Summer 2019 2020 Lindemraduate Link of Southern Change Term                                                                                                    |
|    | Mississippi                                                                                                    |
| -  | Select Class Description Days/Times Room Instructor Units Status                                                                                                    |
|    | □ PM/332-490U1 Addescents ONLINE HBG M. Rome 3.00 ✓<br>□ HIS 101-6301 World Civi I Online CC W. Fellett 3.00 ✓                                                                                                    |
|    | (2437) (Lecture) Unchr. Co W Torini 200 Prog. School of Classes                                                                                                    |
|    | My Summer 2019-2020 Class Schedule                                                                                                    |
|    |                                                                                                    |

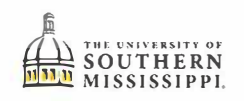

| 4. | Click Yes to Drop ALL Classes (Withdrawing).                                                                                                    |
|----|----------------------------------------------------------------------------------------------------|
|    | Message                                                                                                    |
|    | You have checked to Drop ALL your classes which is WITHDRAWING from the University. (20003,3)                                                                                                    |
|    | Do you wish to continue? Yes/No                                                                                                    |
|    | Yes I No                                                                                                    |
|    |                                                                                                    |
| 5. | Select the term for which you want to drop classes and click Continue                                                                                                    |
|    | Cancellation or Withdrawal Process                                                                                                    |
|    | for a single semester                                                                                                    |
|    | Cancel/Withdraw Term Selection                                                                                                    |
|    | Empilie 441189     Eagle, Seymour       Select a Semester then click Continue     I Prist I                                                                                                    |
|    | Term Description Academic Career           1 4208         Summer 2019-2020         Undergrad                                                                                                    |
|    | O 2 42:4 Fail 2020-2021 Undergrad                                                                                                    |
|    |                                                                                                    |
|    | This is a list of Semesters you are enrolled in.<br>If the semester you wish to cancel or withdraw does not appear, please contact the                                                                                                    |
|    | Registrar's Office at 601_66-5006.                                                                                                    |
|    | Select a Semester men mess me comune parton.                                                                                                    |
|    | submitted.                                                                                                    |
|    | Continue                                                                                                    |
|    |                                                                                                    |
| -  |                                                                                                    |
| 6. | Read the message then Click Continue                                                                                                    |
|    | Requester Empl ID Eagle Seymour                                                                                                    |
|    | Cancellation or Withdrawal Process<br>for a single semester                                                                                                    |
|    | This process will drop ALL of your classes ONLY for the semester you specify.                                                                                                    |
|    | This is NOT to be used to change your schedule for the semester. If you wish to adjust your<br>classes for the semester, click CANCEL below and go to the Student Center to select add,<br>drop or swap individual courses PRIOR to the published deadline |
|    | Press the Continue Builton                                                                                                    |
|    | Semester Withdrawei Cancel Date (5601/2020)<br>Term 4208: Summer 2015 2020 Aki Year 2020                                                                                                    |
|    | You are attempting to Withdraw from ALL of your classes for the current semester: 4208<br>Beginning: 06/01/2020 and Ending: 07/51/2020                                                                                                    |
|    | Cancel Contract Index Caner Index piel Term 430 Kathenik Caner Index Piel Kathenik Caner Index Piel Kathenik Undergrad                                                                                                    |
|    | Carrer                                                                                                    |

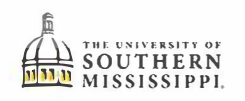

| 7.  | Read the message, then Click the right arrow 🗾 to proceed.                                                                                                    |
|-----|----------------------------------------------------------------------------------------------------|
|     | Cancellation or Withdrawal Policy                                                                                                    |
|     | Acancellation or withdrawal is for thesemester specified only and does not include a future term.                                                                                                    |
|     | You must continue through each panel and submit the request to be considered for an<br>enrolment cancellation or wthdrawol. If you exit the process (close your browser, sign<br>out, etc.) note to submitting the remeark the request is VOIPED and vour are subject to                                                                                                    |
|     | full academic and financial obligations. Please read the following panels carefully for<br>complete instructions.                                                                                                    |
|     | The semider cancellation/whitdrawal process goes through University-governed procedures<br>and could take several business days in Complete. You will receive an email to your Eagles<br>account once you submit therhitial request and againaftera final decision ismade. If approved,<br>theremuse will be feated accord the day for your eagles<br>there are set will be day our grouper. |
|     | If you are withdrawing to attend another institution with plans to return to USM, you should<br>confirm through your advisors the transfer courses taken will be accepted at USM. Note:                                                                                                    |
|     | Transity grades do not replace USM grades and are not averaged in the USM cumulative grade<br>point average.                                                                                                    |
|     | privide a letter of explana tion along with medical documentation from your physician to the<br>Office of Student-Oriented Services in Union 221 or fax (601) 266-6331. For additional<br>information, call (601) 266-4025.                                                                                                    |
|     | All information provided during this process will be made available to the appropriate University<br>personnellin order to properly consider and process therequest.                                                                                                    |
|     |                                                                                                    |
|     |                                                                                                    |
| 8.  | Continue to read each message presented, and Click the righright arrow 🗾 to proceed.                                                                                                    |
|     | Cancellation or Withdrawal Process                                                                                                    |
|     | for a single semester                                                                                                    |
|     | Mini Session enrollment is included with the total hours for the semester FOLLOWING the Mini                                                                                                    |
|     | Session. Students errolled in a Mini Session who wish to drop all of their classes will still<br>receive a grade for the Mini Session class unless they cancel prior to the START of the Mini<br>Session.                                                                                                    |
|     |                                                                                                    |
|     |                                                                                                    |
|     | Withdrawal Grades Fact session (i.e. Mini Regular Sweek, Aweek, etc.) in a semester has a last day to                                                                                                    |
|     | add/dop without permission deadline. Students who withdraw beyond the deadline will<br>automatically receive a grade of W (withdrawa) for each class that has not ended. While the W                                                                                                    |
|     | grade has no impact on the University grade point average, it is included in the cumulative<br>hours attempted toward financial aid. You should carefully review the Academic Calendar at<br>www.usm.edu/registrar                                                                                                    |
|     |                                                                                                    |
|     |                                                                                                    |
|     |                                                                                                    |
| 9.  | Click the Yes option to withdraw, enter a phone number if applicable, then click Continue.                                                                                                    |
|     | Cancellation or Withdrawal Process<br>for a single semester                                                                                                    |
|     | Respond Appropriately                                                                                                    |
|     | Options for this Semester                                                                                                    |
|     | d' the semectar: <ul> <li>No, 1 de NOT want to drop ALL of my courses for this semester: Please VOID the request.</li> </ul>                                                                                                    |
|     | I do not here. I will discuss his with my academic department before proceeding.     Please VOID his request.                                                                                                    |
|     | If you with to careal this request AFTER it has been approved and processed, you must<br>contact the Request POMPut of (RT) 2665-5006.                                                                                                    |
|     | MUST provide Deprime Pipee in event discussion is needed.                                                                                                    |
|     |                                                                                                    |
|     | Continue                                                                                                    |
| 10. | Complete the USM Withdrawing Students Survey, and click Submit Request at the page bottom.                                                                                                    |
|     | USM Withdrawing Students Survey                                                                                                    |
|     | General Information                                                                                                    |
|     | The withdrawal process requires school and college review before the request and he processed and                                                                                                    |
|     | the withurawar process requires school and conege review before the request can be processed and takes 14-21 business days to be completed. You will receive additional emails after each stop of the                                                                                                    |
|     | review/approval process. The withdrawal will be effective the date that you successfully submitted                                                                                                    |
|     | the withdrawal request.                                                                                                    |
|     |                                                                                                    |